# MS Word: A Tool to Make References

# Ravindra Suryakant Kale, Librarian, Shree Somnath Sanskrit University, Veraval

#### Introduction:

Research is the main activity of the Higher education Institute. To do research researchers face many difficulties while arranging Citations, Reference and bibliographies in a thesis, dissertation or an article on their work. Most of the time researchers are not recording bibliographical records systematically, while they consult relevant materials like books, articles, chapter in book, conference proceedings, websites etc. To manage the bibliographical recodes there are so many tools are available in the market and online which Proprietary and free or open source software. Among them Mendeley, Zotero are popular nowadays. 90% of the people/researchers prefer to type their work in "Ms Word" of Microsoft product worldwide. The Microsoft word has facility "Reference" exclusively only for research. The researcher should know it's important and function available in this facility is very essential and need to know and use for research report or articles writing. The author herewith the Ms word 2007 for this article.

#### A Brief History for MS word:

MS word is a word processor developed by Microsoft inc. Word processing is most popular programme and used worldwide for creating and writing essay, letter, brochures, articles test, quizzes, educational activities like student's home work and assignments.

Microsoft Word (MS Word) 1.0 version was launched in 1983. It was developed by Charles Simonyi and Richard Brodie, former Xerox Programmers. Word was called "Multi-Tool Word". It was designed for use on computers that ran the UNIX operating system.

Version 2.0 was released in 1985 the Word 6.0 in 1993 for various Operation systems.

Since then, Microsoft has released a new version of Word at least every two years. The most recent release was at the end of 2018, with Word 2019, part of Office 365.(Wright, 2019)

#### MS Word 2007 Reference Feature and Facilities:

In MS word 2007, 4<sup>th</sup> tab is reference tab on the ribbin which have facilities to enter your document sources, reference or citations, various style like APA, MLA etc. In same tab there are other facility also available which is very helpful for researcher to manage thesis or articles writing like Table of Contents, Footnotes, Citations & Bibliography, Table of Figures, Captions, Indexes and Table of Authorities. (Gopakumar, 2020)

## How to make Reference or Citation in Ms Word 2007:

Reference tab "Citation and Bibliography Section" having the various functions we have to follow the steps to do the Reference and Citation in the writings:

Step 1 : Select Reference style - Researcher has to first decide which style he has to require in his/her thesis or article according to specification, rules and regulation of the University or publisher mentioned while submitting the manuscript. There are many citation styles available in the 'Style' section like APA, MLA, IEEE etc.

## Surabhi

#### International Peer Reviewed Referred Journal

| <b>.</b>        | 🚽 🤊 - 😈 💞          |                                |            |              |               | MS Word A Tool of Reference_artical - Microsoft Word |              |                          |                                                   |                      |                              |  |  |  |  |
|-----------------|--------------------|--------------------------------|------------|--------------|---------------|------------------------------------------------------|--------------|--------------------------|---------------------------------------------------|----------------------|------------------------------|--|--|--|--|
| Home            | Insert             | Page Layout                    | References | Mailings Rev | iew View      | Develope                                             | er Zotero    |                          |                                                   |                      |                              |  |  |  |  |
| Add T           | 'ext ▼<br>te Table | AB <sup>1</sup> Insert Endnote |            |              | Manage Sourc  | ge Sources                                           |              | able of Figures<br>Table | Ark                                               | 2+                   | Sunsert Table of Authorities |  |  |  |  |
| ontents *       |                    | Footnote                       | Show Notes | Citation -   | liblio APA    |                                                      |              | ference                  | Entry                                             | Citation             |                              |  |  |  |  |
| Table of Conter | nts                | Footnotes                      |            | Citations &  | Biblic Bibtex | Export                                               |              | s                        | Index                                             | Table of Authorities |                              |  |  |  |  |
| ]               | 1 1                |                                | 7          | A * * 1 * *  | Chicago       |                                                      |              | 3 + + +                  |                                                   | * * S                | <u> 6</u>                    |  |  |  |  |
|                 |                    |                                | Step 1 :   | Select Re    | fer GOST -    | Name Sort                                            |              | her has to               | first decide which                                | h styl               | e he has to require in       |  |  |  |  |
|                 |                    |                                |            |              | GOST -        | Title Sort                                           |              |                          |                                                   |                      | 1                            |  |  |  |  |
|                 |                    | hi                             |            |              | esis ISO 690  | ) - First Eleme                                      | ent and Date | to specifi               | o specification, rules and regulation of the Univ |                      |                              |  |  |  |  |
|                 |                    |                                |            | or publisl   | ISO 690       | ) - Numerical                                        | Reference    | mitting t                | he manuscript. Tl                                 | here an              | e many citation style        |  |  |  |  |
|                 |                    |                                |            | available    | in t Turabia  | in                                                   |              | e APA, N                 | ILA, IEEE etc.                                    |                      |                              |  |  |  |  |

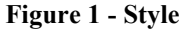

Step 2 : Enter a source data for creation of citation – Researcher starts writing thesis or articles, before it he consult and collects many resources either in print and non print format, to give reference in the writing need lots of efforts, earlier researchers doing this task manually which is time consuming effort take more than 6 months to prepare reference and bibliography of the work cited as per the chosen style, But the help of Ms word 2007 processor, this task manage automatically by this function 'Insert Citation'. In this section research has to fill out details of the sources he consult in various type and medium like Book, Book Sections, Journal Article, article in a periodical, conference proceedings, reports, Websites, Documents from websites, electronics resources, art, sound recording, performance, films, Art, Interviews, patent, Case, Miscelleious. Each category has a form having specified details required to filled, Compulsory details mentioned in Red Stare Astric is mandatory.

To add Citation Click on Insert Citation Add New Sources form will appear choose appropriate source type and fill the form as show in the picture.

After filled all the details with\* recommended field (Red) research has to click on Ok or save button and close the dialogue box, it save in the database.

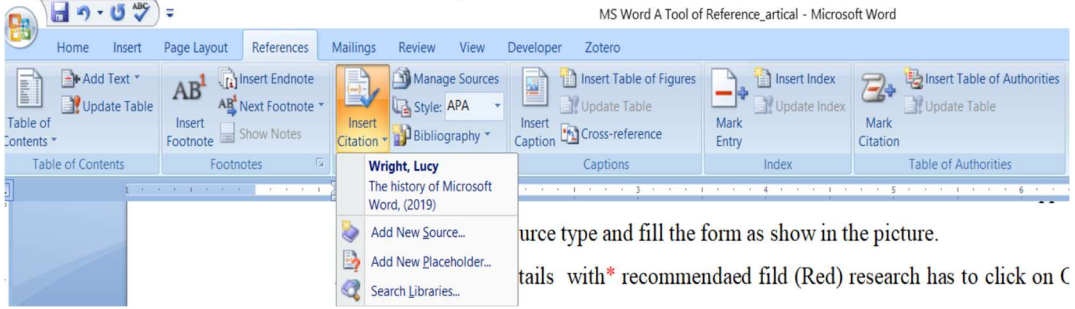

Figure 2 Add New Source

(78<sup>th</sup> Issue)

# Surabhi

#### International Peer Reviewed Referred Journal

|                  | <b>- - -</b>            | U V                 | Ŧ                                        |                                                 |                                                          |                                                                                                    |                                                                                                    |                                                                                | MS Word                      | A Tool of                   | Reference     | _artical - M           | licroso          | oft Word           |                                         |       |
|------------------|-------------------------|---------------------|------------------------------------------|-------------------------------------------------|----------------------------------------------------------|----------------------------------------------------------------------------------------------------|----------------------------------------------------------------------------------------------------|--------------------------------------------------------------------------------|------------------------------|-----------------------------|---------------|------------------------|------------------|--------------------|-----------------------------------------|-------|
| 0                | Home                    | Insert              | Page Layout                              | References                                      | Mailings                                                 | Review                                                                                                    | View                                                                                                    | Develope                                                                       | er Zotero                    |                             |               |                        |                  |                    |                                         |       |
| Table of Content | Add<br>Upd<br>of<br>s * | Text *<br>ate Table | AB <sup>1</sup>                          | Insert Endnote<br>Next Footnote *<br>Show Notes | Insert<br>Citation                                       | Mana<br>Mana<br>Style:                                                                                                    | ge Sources<br>APA •<br>graphy •                                                                                                    | Insert<br>Caption                                                              | Insert Table of Update Table | f Figures<br>ce             | Mark<br>Entry | Insert Inc<br>Update I | dex<br>Index     | Mark<br>Citation   | itsert Table of Authori                 | ties  |
| Та               | ble of Cont             | ents                | Foot                                     | notes 🕞                                         | Create Sou                                               | urce                                                                                                    |                                                                                                    |                                                                                |                              |                             |               | ? X                    |                  |                    | Table of Authorities                    |       |
|                  |                         |                     |                                          |                                                 | Bibliography<br>Show All Bi<br>Tag name<br>Placeholder 1 | Type of So<br>Fields for APA<br>* Aur<br>* State/Prov<br>Country/Re<br>* Public<br>E to<br>Voli<br>Number of Volu<br>Number of Volu<br>************************************ | rce Book ror Book ror Corpo ror Book ror Corpo ror Book ror Book r | Recommended                                                                    | IFIER ANK Form               | Languai                     | ge Default    | Edit ^                 | J fi             | ild (Red           | d) research has to clid                 | *k (  |
| 8                | Home                    | Insert              | Page Lavor                               | ut References                                   | Mailing                                                  | s Review                                                                                                    | v View                                                                                                    | Develo                                                                         | MS WO                        | ra A 1001 d                 | of Keteren    | ce_artical -           | MICTO            | SOTE WOR           | a                                       |       |
| Tab              | le of<br>ents *         | idd Text *          | le AB <sup>1</sup><br>Insert<br>Footnote | Ag Next Footnote<br>Show Notes                  | Inser<br>Citatio                                         | Ma<br>Ma<br>Cha Sty<br>t<br>n + Bib                                                                                                    | nage Source<br>le: APA<br>liography                                                                                                    | ies<br>Inse<br>Capti                                                           | Insert Table                 | e of Figures<br>ble<br>ence | Mark<br>Entry | Dinsert I              | Index<br>e Index | Mark               | Insert Table of Autho                   | ritie |
|                  | Table of C              | ontents             | Fo                                       | ootnotes                                        | Edit Sou                                                 | urce                                                                                                    |                                                                                                    |                                                                                |                              |                             |               | ?                      | ×                |                    | Table of Authorities                    |       |
|                  |                         |                     |                                          | Table of<br>Contents *<br>Table of              | Bibliograp                                               | Type of<br>shy Fields for Af<br>Name of We<br>Name of W<br>Year Ac<br>Month Ac<br>Day Ac                                                                                    | Source West<br>Author Wrigi<br>Co<br>b Page The I<br>teb Site<br>Year 2019<br>Month Marc<br>Day 05<br>ccessed 2020<br>ccessed 10<br>URL https                                                                                                    | site<br>It, Lucy<br>Irporate Autho<br>istory of Micro<br>mber<br>://www.core.c | rsoft Word                   | Lang                        | vage Defau    | it Edit                | × 100            | r<br>y; The histor | S · · · · · · · · · · · · · · · · · · · | × •   |

Figure 4 Fill in the fields for source

**Step 2 : Insert the citation in the text** – Once researcher has enter the data of the sources in the database it's remain there and can be used for many times. Researcher want to change the citation style in the documents in end stage can change; the word processor will updates all the citation of the document automatically. To insert citation in the text take position the insertion point where you want the citation to appear, such as at the end of the sentence in which you refer to its data (but before the sentence's end punctuation). (Microsoft Inc, 2022; Pearson Education, Informit, 2022)

September - 2023

(78<sup>th</sup> Issue)

# Surabhi

Go to References tab click Insert Citation - A drop-down list of the sources appears which enter earlier Click the desired source to cite.

|        |          | • •      | - 😈 🗸                  | )+-▶            |                                                 |        |                                         |                                     |                   | MS Word                                      | d A Tool of Refe | erence      | e_artical - Microso                 | oft Word         |                         |      |  |
|--------|----------|----------|------------------------|-----------------|-------------------------------------------------|--------|-----------------------------------------|-------------------------------------|-------------------|----------------------------------------------|------------------|-------------|-------------------------------------|------------------|-------------------------|------|--|
| C      | 9        | Home     | Insert                 | Page Layout     | References                                      | Mailin | gs Review                               | View                                | Developer         | r Zotero                                     |                  |             |                                     |                  |                         |      |  |
| Tat    | ole of   | Ad<br>Up | d Text *<br>date Table | AB <sup>1</sup> | Insert Endnote<br>Next Footnote *<br>Show Notes | Inse   | Man<br>Gange Style<br>Style<br>Bibli    | age Sources<br>: APA +<br>ography * | Insert<br>Caption | Insert Table of Insert Table of Insert Table | e M<br>nce Er    | ark<br>itry | Insert Index                        | Mark<br>Citation | Linsert Table of Author | ties |  |
|        | Tabl     | e of Cor | itents                 | Footr           | notes 🕞                                         |        | American He                             | ritage Dicti                        | onary of th       | e English Langua                             | age, Fifth Editi | on          | Index                               |                  | Table of Authorities    |      |  |
| L      |          |          | 1 /                    | a cipara s      | · 🖁 • • • • •                                   | -      | search engine                           | ., (2022)                           |                   |                                              |                  |             | 4 * * * 1 *                         | 5                |                         |      |  |
| -      | Go to Re |          |                        |                 |                                                 | e      | Camridge Dictionary<br>research, (2022) |                                     |                   |                                              |                  |             | -down list of the sources appear wh |                  |                         |      |  |
|        |          |          |                        |                 | enter ear                                       | 1      | Dictionary, M<br>research, (202         | <b>1erriam-We</b><br>22)            | bster             |                                              |                  |             |                                     |                  |                         |      |  |
| -      |          |          |                        |                 |                                                 |        | Wright, Lucy<br>The history of          | Microsoft V                         | Vord, (2019)      | )                                            |                  |             |                                     |                  |                         |      |  |
| 1<br>1 |          |          |                        |                 |                                                 | ١      | Add New So                              | urce                                |                   |                                              |                  | р           | down list                           |                  |                         |      |  |
| 2      |          |          |                        |                 |                                                 | ₿      | Add New Pla                             | ceholder                            |                   |                                              |                  |             |                                     |                  |                         |      |  |
|        |          |          |                        |                 |                                                 |        | Search <u>L</u> ibra                    | ies                                 |                   |                                              |                  |             |                                     |                  |                         |      |  |

Figure 5 - Source selection from drop down list

## Step 2 : Insert Bibliography:

At the end of the paper or thesis you have to prepare a list of all kind of sources, which researcher have referred or take support of or to conduct the research, called bibliography also know as a cited list or reference list.

In the references tab researcher has created bibliography of cited sources in the document, to create a bibliography follow the steps mention below:

Put your cursor where you want the bibliography  $\rightarrow$  Go to References  $\rightarrow$  Bibliography, and choose a format appear in popup menu, choose the style of the bibliography and click on it, the alphabetical arranged bibliography impetrated in the place where cursor is placed in the document always at the last of the thesis or articles such list of sources created. (learningcomputer, 2015)

The Below figer 6 show the list of the bibliography. If researcher wants to change in the bibliography can be change and the changes effect across the documents and also change in the bibliography also.

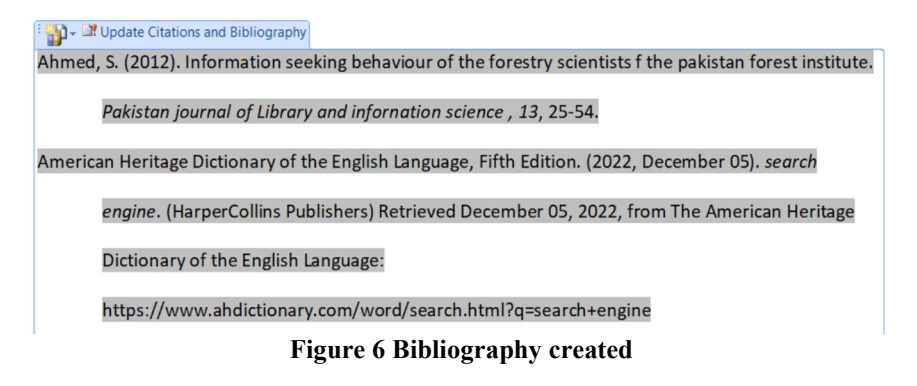

September – 2023

(78th Issue)

The References tab not only manage the citation but also create Table of Contents, Footnotes, Endnotes, insert table and figers, prepared index and table of authorities with some efforts, which helps researcher to manage the writing without wasting of time with accuracy.

## **Conclusion:**

A tool Ms word 2007 is really a boon to the students for essay writing, teachers' and researcher for thesis and article writing, preparation of educational contents. Now a day the ICT is plays a very vital role to contribute more with various tools in the field of education and research for development of nation. The teachers and the researchers have to sharpen their kill to get the advantages of this technology to do their work with accurately and timely.

## **References:**

Gopakumar, V. (Director). (2020). *Inserting citations and Creating Bibliography using MS Word An online Course*. Retrieved from https://www.youtube.com/watch?v=vku6p22hYsI learningcomputer. (2015, November 19). Microsoft Word 2007 References Tab Tutorial—Learn MS Word | IT Online Training. Retrieved December 21, 2022, from https://www.learningcomputer.com/ms\_word\_references\_tab/ Microsoft Inc. (2022). Create a bibliography, citations, and references. Retrieved December 21, 2022, from https://www.microsoft.com/en-us/videoplayer/embed/RWBuBe?pid=ocpVideo1innerdiv-oneplayer&jsapi=true&postJsllMsg=true&maskLevel=20&reporting=true&market=en-us Pearson Education, Informit. (2022). Research Paper Citations Made Easy with Microsoft Word | Step 1: Select the Citation Style | InformIT. Retrieved December 21, 2022, from https://www.informit.com/articles/article.aspx?p=2352176 Wright, L. (2019, March). The history of Microsoft Word. Retrieved January 10, 2020, from https://www.core.co.uk/blog/blog/history-microsoft-word

September – 2023

(78<sup>th</sup> Issue)

Page-27